# Configuración de portal para realizar grabaciones bajo demanda

#### 1 VIVAit Record → Configuración

En los modos de grabación pondremos que queremos grabar:

- Sin grabación en infraestructura: No se graba el segmento
- Graba por petición
- Graba todo

Para realizar la grabación bajo demanda por parte del agente pondremos el campo Modo grabación agente y Modo grabación cola a graba por petición.

|                                               |                                    |                 |                   | Usuario: Ivan Matarrubia          | [ Desconectar |
|-----------------------------------------------|------------------------------------|-----------------|-------------------|-----------------------------------|---------------|
| calico                                        |                                    |                 |                   |                                   |               |
|                                               | <b>VIVA</b> Call®                  |                 |                   | Fecha v hora: 03-07-2015 08:52:08 |               |
| neral                                         | VIVAit Call                        | VIVAit Response | VIVAit Suite ACD+ | VIVAit Record                     |               |
| VAit Record - Configuración                   |                                    |                 |                   |                                   |               |
| Configuración de                              | la grabación                       |                 |                   |                                   |               |
| Taken (M)                                     |                                    |                 |                   |                                   |               |
| ZABAT V                                       |                                    |                 |                   |                                   |               |
| Hay llamadas:                                 | Si •                               |                 |                   |                                   |               |
| Hay segmentos:                                | Si 🔹                               |                 |                   |                                   |               |
| Almacén de grabaciones:                       | https://172.25.128.249:8443        |                 |                   |                                   |               |
| Espera de escucha en Windows:                 | 30 seg.                            |                 |                   |                                   |               |
| Espera de escucha en web:                     | 30 seg.                            |                 |                   |                                   |               |
| Versión del tracker                           | 2 . 3 . 4                          |                 |                   |                                   |               |
| Modo grabación agente:                        | Graba por petición 🔹               |                 |                   |                                   |               |
| Modo grabación ivr:                           | Sin grabación en infraestructura 🝷 |                 |                   |                                   |               |
| Modo grabación cola:                          | Graba por petición 🝷               |                 |                   |                                   |               |
|                                               | Sin grabación en infraestructura 🝷 |                 |                   |                                   |               |
| Modo grabación externo:                       |                                    |                 |                   |                                   |               |
| Modo grabación externo:<br>Nombre de fichero: | [F]-[H]_[A]_[U]_[M]_[D]            |                 |                   |                                   |               |

#### 2 VIVAit Suite ACD+ → Grupos ACD

Ahora nos vamos al grupo ACD al que pertenecerá el agente y en el Modo de grabación pondremos Grabación bajo demanda inicio grabando o Grabación bajo demanda inicio sin grabar.

|                                         | JUNAA Call                                           |                   | MARK SHITE ACD (  | Fecha y nora: 03-07-2015 08:57:06 |
|-----------------------------------------|------------------------------------------------------|-------------------|-------------------|-----------------------------------|
| rai                                     | VIVAIT Call                                          | VIVAIT Response   | VIVAIL SUITE ACD+ | VIVAILRecord                      |
| rupos ACD                               |                                                      |                   |                   |                                   |
|                                         | 85                                                   |                   |                   |                                   |
| nbre:                                   | 60600                                                |                   |                   |                                   |
| ripción:                                | Pruebas Ivan                                         |                   |                   |                                   |
| B:                                      |                                                      |                   |                   |                                   |
| o Cola:                                 | Llamada entrante 🔹                                   |                   |                   |                                   |
| npo <mark>admin. d</mark> e centralita: | 5                                                    |                   |                   |                                   |
| Final:                                  | Genérico -                                           |                   |                   |                                   |
| dministrativo:                          | 10                                                   |                   |                   |                                   |
| oar seg. cola :                         | Si 💌                                                 |                   |                   |                                   |
| nte tiempo:                             | No 💌                                                 |                   |                   |                                   |
| 20                                      | 0 -                                                  |                   |                   |                                   |
| tivo NS                                 | 0                                                    |                   |                   |                                   |
| aliente:                                |                                                      |                   |                   |                                   |
| nbre saliente:                          |                                                      |                   |                   |                                   |
| goritmo predic.                         | Sin asignar 🔹                                        |                   |                   |                                   |
| tos del formulario                      |                                                      |                   |                   |                                   |
| mulzio                                  | Categoria y Transcrinción de ASP omilia / Formulario | para recibir      |                   |                                   |
| Annulario                               | categoria y nanscripcion de Asix onnita / ronnatante | Ignorar tormulano |                   |                                   |
| po Formulario                           | Sin formulario asociado                              |                   |                   |                                   |
| ase                                     | Tfrm atc base CatTra                                 |                   |                   |                                   |
| rión                                    |                                                      |                   |                   |                                   |
| and a second second second              |                                                      |                   |                   |                                   |
| am. numérico 7:                         | 0                                                    |                   |                   |                                   |
| am, de cadena 3:                        |                                                      |                   |                   |                                   |
| ram, de cadena 4:                       |                                                      |                   |                   |                                   |
|                                         |                                                      |                   |                   |                                   |
| do <mark>d</mark> e grabación:          | Grabación bajo demanda inicio grabando 🝷             |                   |                   |                                   |
| ntilla                                  | Grupo ACD ATC / Grupo ACD                            | 0                 |                   |                                   |
| sica                                    | voigoACD / Música en espera para los grupos ACD de   | Yoigo             |                   |                                   |
| lo                                      | vivait-call-voigo-acd / Descripción                  | 9                 |                   |                                   |
| egoria                                  | Nacional / Permite llamar a internas y nacionales    | 0                 |                   |                                   |
|                                         | Nivel departamental                                  | 0                 |                   |                                   |
| 10                                      | rerver uepartamentar                                 | U                 |                   |                                   |

### **3** VIVAit Suite ACD+ → Perfiles

IMPORTANTE: El formulario que se vaya a emplear para las grabaciones bajo demanda no pueden ir en en perfil, solo pueden ir en VDN, Grupos ACD o Campañas.

En el campo de Grabar todo lo ponemos a No ya que queremos grabar bajo demanda y el Modo de grabación a Sin grabación.

|                                |                                                            |                            |   |                   | Fecha y hora: 02-07-2015 14:00:03 |  |
|--------------------------------|------------------------------------------------------------|----------------------------|---|-------------------|-----------------------------------|--|
| neral                          | VIVAit Call                                                | VIVAit Response            |   | VIVAit Suite ACD+ | VIVAit Record                     |  |
| ACD Perfiles                   |                                                            |                            |   |                   |                                   |  |
| Id:                            | 1                                                          |                            | 1 |                   |                                   |  |
| Nombre:                        | PERFIL-OPERACIONES-SAT                                     |                            |   |                   |                                   |  |
| Descripción:                   | PERFIL-OPERACIONES-SAT                                     |                            |   |                   |                                   |  |
| Datos Sesión:                  | Si •                                                       |                            |   |                   |                                   |  |
| Datos ACD:                     | Si •                                                       |                            |   |                   |                                   |  |
| Consultas solo de Agenda:      | No -                                                       |                            |   |                   |                                   |  |
| Llamadas solo de Agenda:       | No -                                                       |                            |   |                   |                                   |  |
| Pausa Inicial:                 | - Selecciona una Pausa - 💌                                 |                            |   |                   |                                   |  |
| Pausas                         | Pausa técnica , Pausa manual , Pausa tiempo administrativo | , Pausa no ha contestado 🔹 |   |                   |                                   |  |
| Motivo de desconexión          | Seleccione las opciones                                    | •                          |   |                   |                                   |  |
| Formulario                     |                                                            | 0                          | 1 |                   |                                   |  |
| Dest. supervisor:              | 6115                                                       |                            |   |                   |                                   |  |
| Pausar si no hay respuesta:    | Si -                                                       |                            |   |                   |                                   |  |
| Umbral no contestación:        | 0                                                          |                            | 1 |                   |                                   |  |
| Nombre supervisor:             | Javier Cerrato                                             |                            |   |                   |                                   |  |
| Motivo por cierre obligatorio: | Si •                                                       |                            |   |                   |                                   |  |
| Grabar todo:                   | No -                                                       |                            |   |                   |                                   |  |
| Modo de grabación:             | Sin grabación 🔹                                            |                            |   |                   |                                   |  |
|                                |                                                            |                            | 1 | 2                 |                                   |  |

## 4 General $\rightarrow$ Usuarios $\rightarrow$ Administrar usuarios

Nos vamos al agente y en la pestaña de ACD ponemos como Grabar todo a No.

| call cc.                                                       |                                              |                 |                   | Usuario: Ivan Matarrubias         | Desconectar |
|----------------------------------------------------------------|----------------------------------------------|-----------------|-------------------|-----------------------------------|-------------|
|                                                                |                                              |                 |                   | Fecha y hora: 02-07-2015 14:01:28 |             |
| ieral                                                          | VIVAit Call                                  | VIVAit Response | VIVAit Suite ACD+ | VIVAit Record                     |             |
| Usuarios                                                       |                                              |                 |                   |                                   |             |
| Usuarios ACD (                                                 | Centralita Aprovisionamiento                 |                 |                   |                                   |             |
|                                                                |                                              |                 |                   |                                   |             |
| Es Agente:                                                     | Si ‡                                         |                 |                   |                                   |             |
| Perfil                                                         | PERFIL-OPERACIONES-SAT - PERFIL-OPERACIONES- | SAT 🕜           |                   |                                   |             |
| Rastreo BBDD:                                                  | Si ‡                                         |                 |                   |                                   |             |
| Rastreo SysLog:                                                | No 1                                         |                 |                   |                                   |             |
| Permitir Login Telefónico:                                     | No =                                         |                 |                   |                                   |             |
|                                                                |                                              |                 |                   |                                   |             |
| Grabar todo:                                                   | No *                                         |                 |                   |                                   |             |
| Grabar todo:                                                   | No 🗘                                         |                 |                   |                                   |             |
| Grabar todo:<br>Clave:                                         | No \$                                        |                 |                   |                                   |             |
| Grabar todo:<br>Clave:<br>Login Numérico:                      | No ‡                                         |                 |                   |                                   |             |
| Grabar todo:<br>Clave:<br>Login Numérico:<br>Número de Lineas: | No.2                                         |                 |                   |                                   |             |